## Installazione di un nuovo font sul tuo computer

Il font della nostra azienda per tutte le presentazioni e i documenti è Roboto.

- Scarica i font dal VPS Resource Hub sotto 'Loghi, Immagini, Icone'. Sono disponibili tre font: Roboto Black, Roboto Light e Roboto (Regular).
- 2. I tre font verranno scaricati come file zip. Apri il file (non è necessario decomprimerlo) e fai doppio clic su uno dei font.

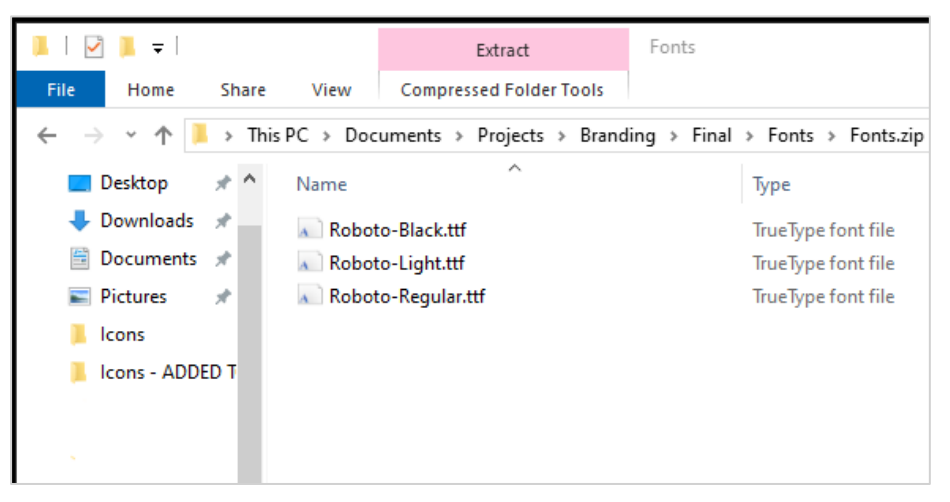

3. Apparirà una finestra del font con un esempio del font in varie dimensioni. Nell'angolo in alto a sinistra, fai clic su 'Installa'.

| 🙊 Roboto (OpenType) —                                                                |     |    | $\times$ |
|--------------------------------------------------------------------------------------|-----|----|----------|
| Print Install                                                                        |     |    |          |
| Font name: Roboto                                                                    |     |    | >        |
| OpenType Layout, TrueType Outlines                                                   |     |    |          |
| abcdefghijklmnopqrstuvwxyz ABCDEFGHIJKLMNOPQRSTUVWXY<br>1234567890.:,;' " (!?) +-*/= | Z   |    |          |
| 12 The quick brown fox jumps over the lazy dog. 1234567890                           |     |    |          |
|                                                                                      | 39U | )  |          |
| 24 The quick brown fox jumps over the lazy                                           | do  | g. | 12       |
| The quick brown fox jumps                                                            | 0   | ve | er       |
| <u>The quick brown fox</u>                                                           | i   |    | ۲v       |
|                                                                                      |     |    |          |

4. Apparirà una finestra che mostrerà il progresso mentre il font viene installato.

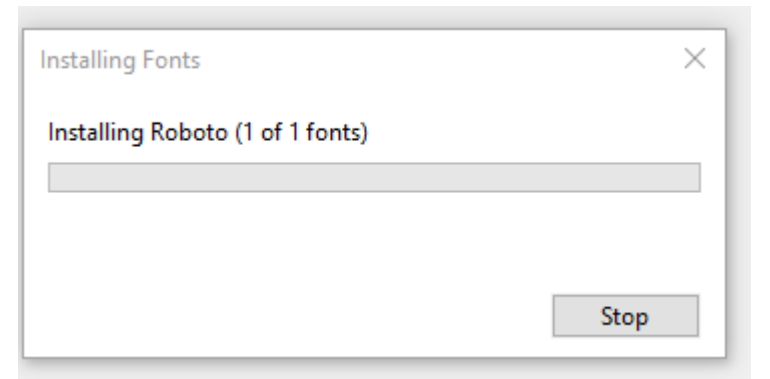

Il pulsante 'Installa' nella finestra del font sarà disabilitato una volta completata l'installazione.
Ora puoi chiudere la finestra e il font sarà immediatamente disponibile per l'uso.

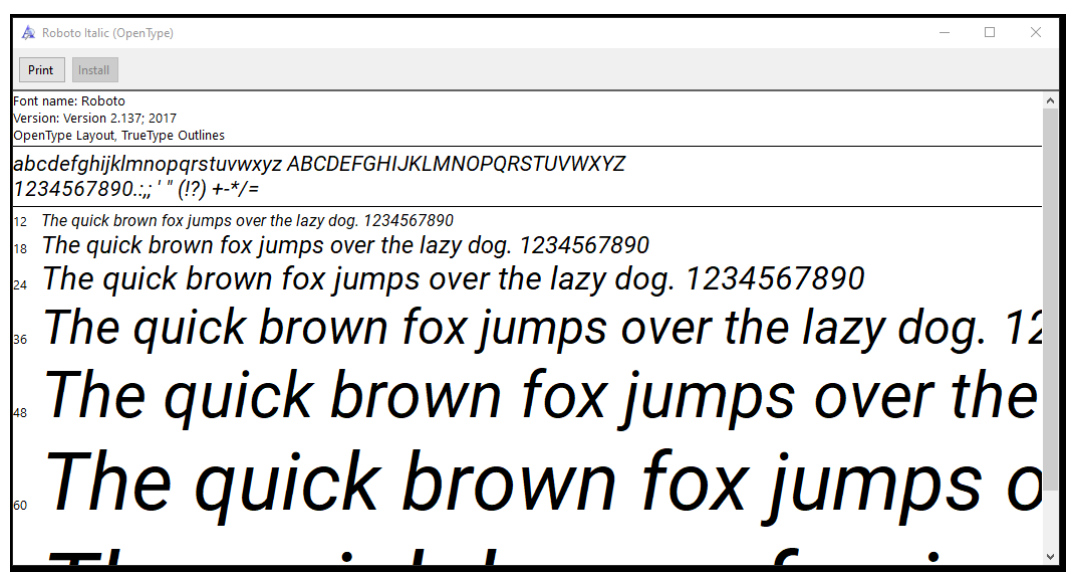

- 6. Ripeti i passaggi 2-5 per installare tutti e tre i font. Il file zip può essere eliminato dalla cartella dei download.
- 7. I tre pesi del font saranno disponibili nelle tue liste di font.

| Dr | raw           | Design      | Layout   | Referen    | ces | Maili | ngs |  |
|----|---------------|-------------|----------|------------|-----|-------|-----|--|
|    | Robo          | oto         | ~ 10     | ~ A^       | A   | Aa ~  | Aø  |  |
|    | T             | neme Fonts  | ;        |            |     |       |     |  |
| 5  | Aptos Display |             |          | (Headings) |     |       |     |  |
|    | Aptos         |             |          |            | )   |       |     |  |
|    | R             | ecently Use | ed Fonts |            |     |       |     |  |
|    | Roboto Black  |             |          |            |     |       |     |  |
|    |               | Roboto      |          |            |     |       |     |  |
|    |               | Roboto      | Light    |            |     |       |     |  |
|    | A             | l Fonts     |          |            |     |       |     |  |